## MyAirBridge How-To

The download process with MAB is pretty simple and intuitive, but just in case here are step by step instructions on how to use it.

• 1 - Click the download link at the top of the post

MAR 25, 2021 AT 7:21 PM

<sup>™</sup> Unlocked

## Into the Wilds #43 - Cave Entrance

PRINT DOWNLOAD

or

## **USE ZIPs ATTACHED TO POST**

This months Into the Wilds theme is Mountain as voted for by

Adventurer tier Patrons.

This weeks **Mountain** themed Into The Wilds set includes:

**Cave Entrance** - The rock rises from the ground like a wave, forming an

• **2** - Agree to the terms and conditions (you will only need to do this the first time you visit MAB)

| Prior using the service you are required to provide your consent to the <u>Terms and Conditions</u> of the Service and <u>the Cookies Policy</u> . | Prior using the service you are required to provide your consent to the processing of your personal data. |
|----------------------------------------------------------------------------------------------------|----------------------------------------------------------------------------------------------------|
| IAGREE                                                                                                    | IAGREE                                                                                                    |
|                                                                                                    |                                                                                                    |

 3 - The relevant folder will open and you will be able to view the files/folders. Either select 'All' at the top to download all files, or using CTRL/CMD to click and select which files/folders you want to download. Then Choose to either download 'As a Zip Archive' or 'As Individual Files' in the top right.

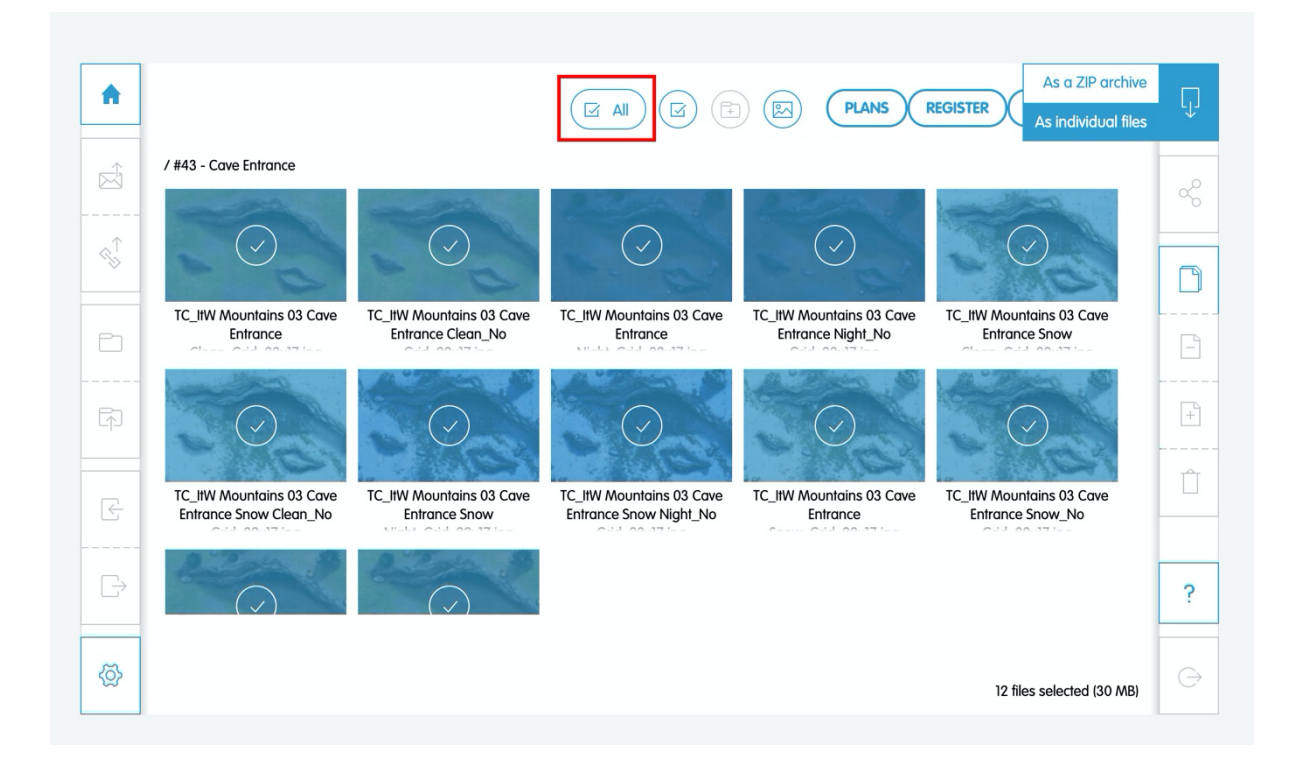

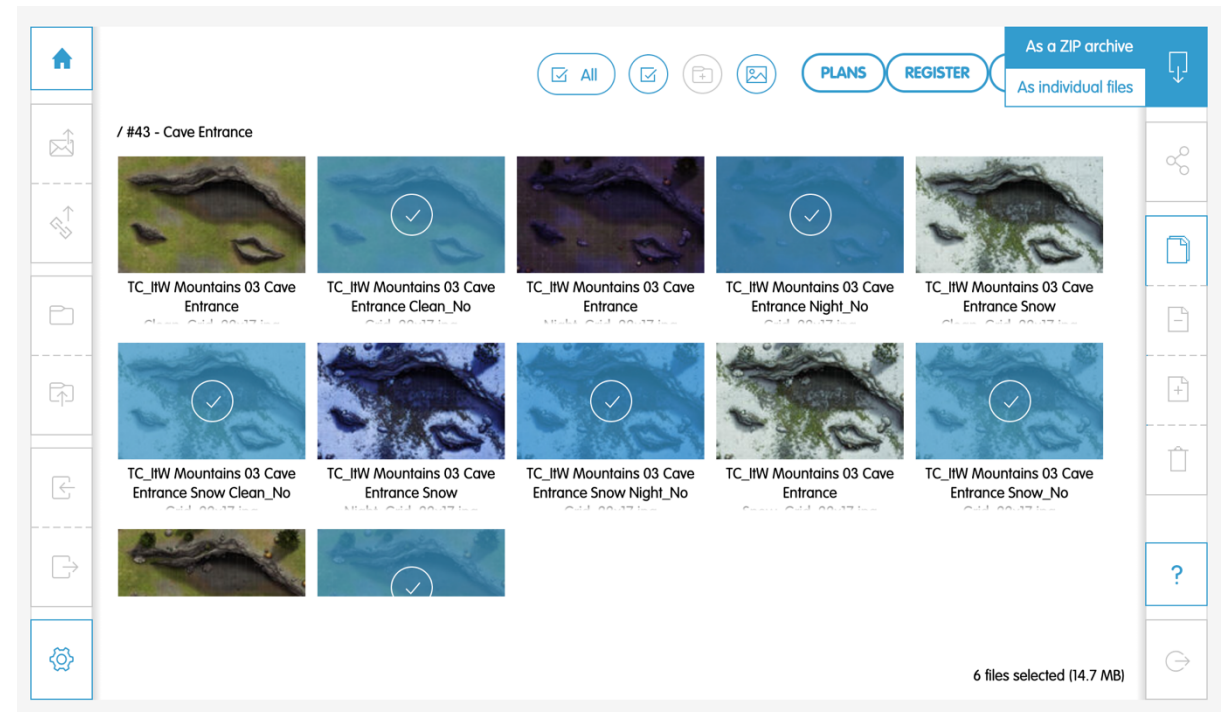

• **4** - Wait for the download to complete (this should be pretty fast as I have paid for the highest available priority). Then check your allocated downloads folder to find the files.

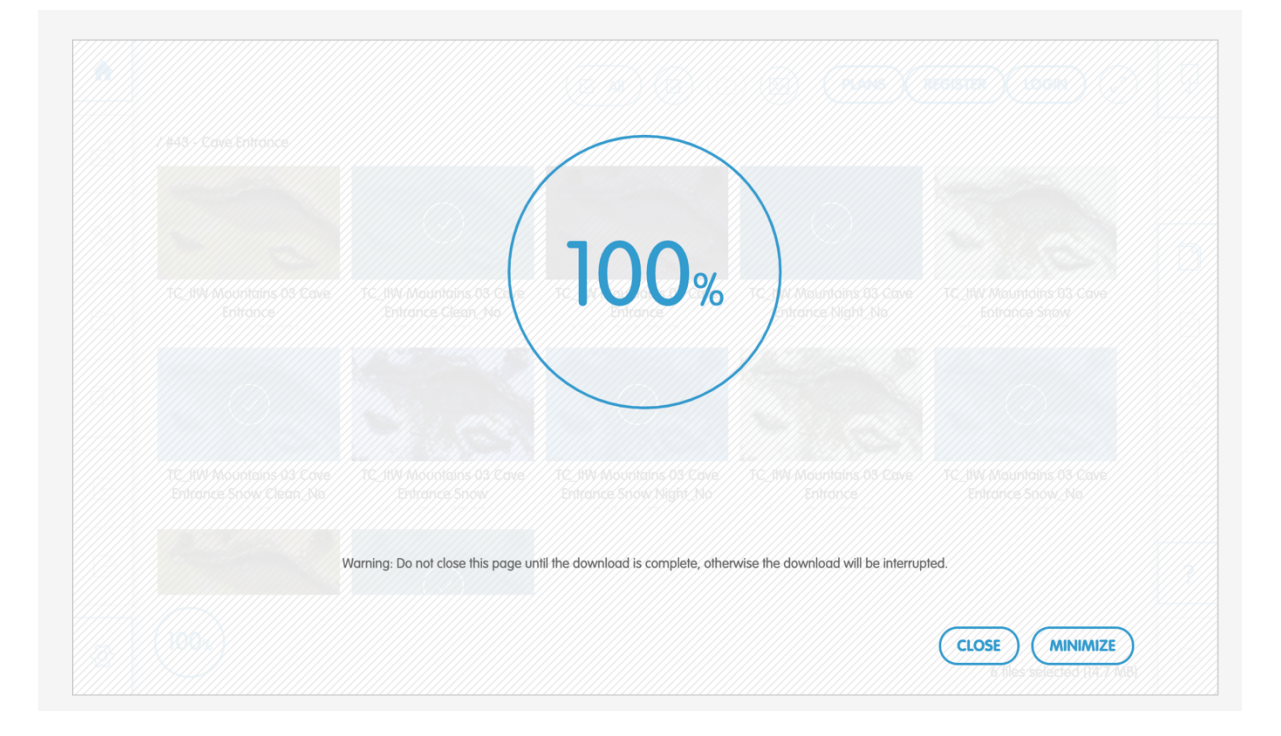

If you prefer to use the ZIP files directly from Patreon, these can be found at the bottom of the post. Just click them and the download will begin.

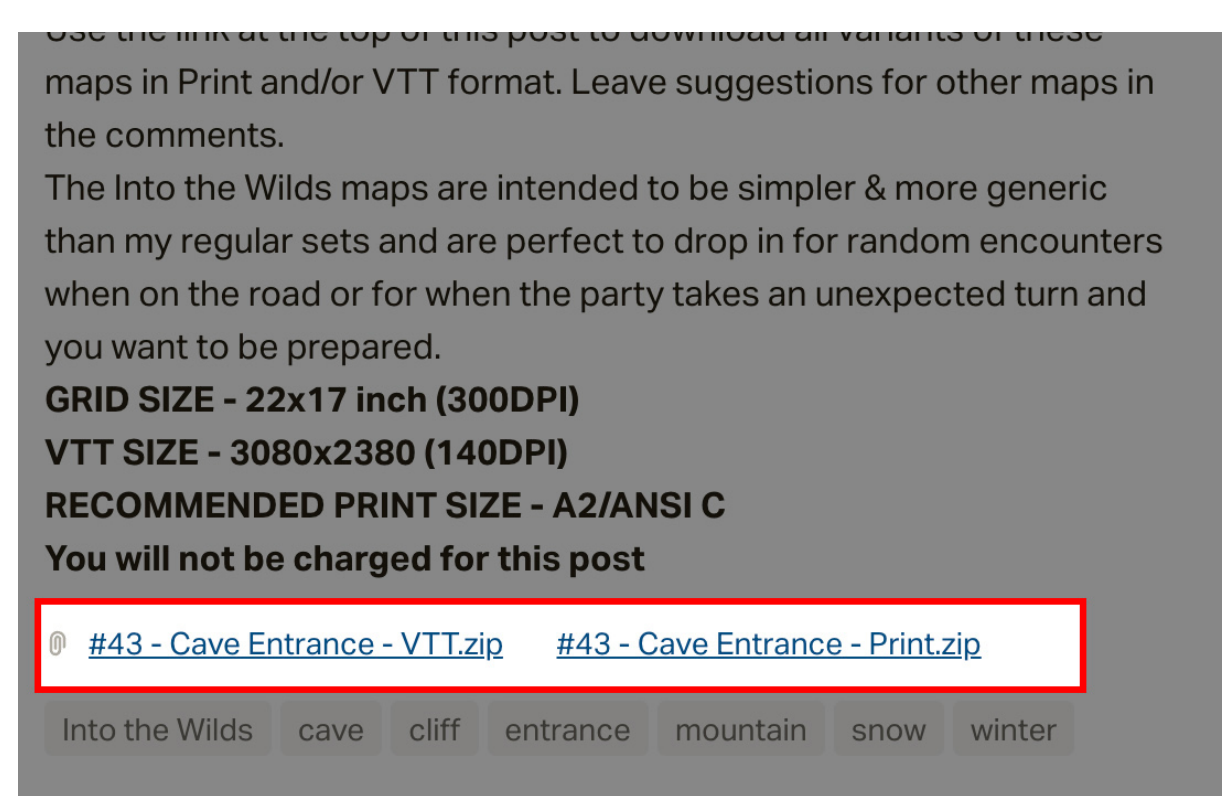